## 電子入札の留意点

電子入札の操作方法については、「あいち電子調達共同システム(CALS/EC)の操作 手引書(https://www.chotatsu.e-aichi.jp/portal/tebiki.htm#1)に従い、行ってくださ い。なお、操作の留意点をまとめましたので、参考にしてください。

【事後審查型一般競争入札(建設工事)】

 調達案件検索(JVの場合は、代表構成員のICカードを使用) 市のホームページに掲載された入札公告を確認し、調達案件検索から調達案件一覧
を開き、参加する入札を選びます。入札公告の「競争参加資格」を熟読してください。
同時にホームページにて、電子入札のスケジュール確認してください。
JVの代表構成員の方は、単体とJVのICカードの使用について、間違いの無いよ

うに注意してください。

2.入札参加申込書の提出

入札参加申込書提出に際しては、システム上添付資料(ファイル)の提出が必要と なります。添付ファイルの様式等は定めていませんので、適宜作成したうえで、添付 してください。

なお、経常JVとして参加する場合は、JV参加の にチェックは付けないでくだ さい(特定JVとして参加する場合のみチェックを付けます)。

3.入札書・工事費内訳書の提出

調達案件検索から入札状況一覧を開き、当該入札を選びます。

入札書の提出日は、開札日ではありません。また、工事費内訳書の提出日は、入札 書の提出日と同じです。

入札金額はよく確認すること。

<u>複数の電子入札案件がある場合は、必ず案件ごとに入札書と内訳書の内容が一致し</u> ているか確認してください(金額を含む)。

入札書の提出の際、「工事費積算内訳書」(様式は、豊川市ホームページからダウン ロードできます。)を添付する。「工事費積算内訳書」には押印は不要です。

また、誤って、「一般競争入札参加資格確認申請書」を添付された事例があります。 (この場合、工事費積算内訳書の未提出で、入札は無効となるので、注意してください。)提出後の差し換えができませんので、入札書の提出内容確認時に必ず確認してく ださい。

4. 落札候補者決定通知書の確認

落札候補者となると決定通知書が発行されるので、確認のうえ、審査書類を速やか に提出してください。

5. 落札者決定通知書の確認

通常開札日の翌日までに落札者決定通知書が発行されるので、必ず、確認してくだ さい。